**1.** Click on *Active Enrollment*.

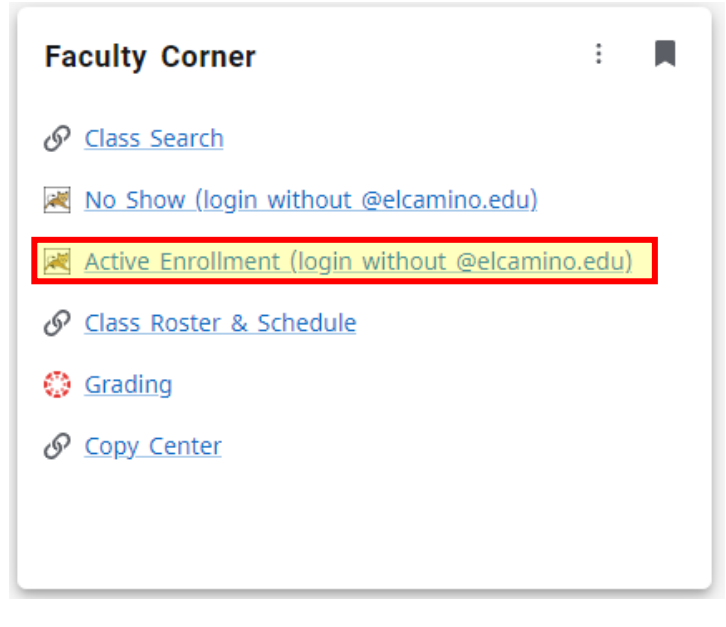

2. Go to *Log In* in the upper right-hand corner and log in with your ECC information—username without the @elcamino.edu part.

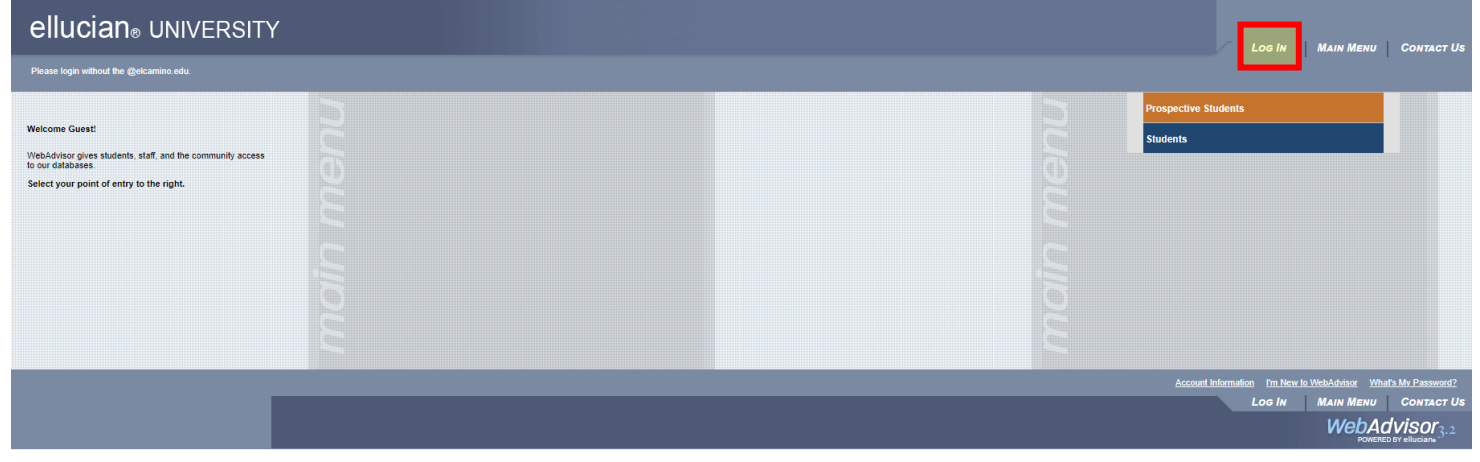

## 3. Click on Faculty.

| ellucian <sub>®</sub> UNIVERSITY                                                                              |  | CHANGE PASSWOR | D LOG OUT MAIN MENU                                          | Contact Us                     |
|----------------------------------------------------------------------------------------------------|--|----------------|--------------------------------------------------------------|--------------------------------|
| Please login without the @elcamino.edu.                                                                       |  |                | 1 1                                                          |                                |
|                                                                                                    |  | Students       |                                                              |                                |
| Welcome Geraghty Elise A.!<br>WebAdvisor gives students, staff, and the community access<br>to our databases. |  | Faculty        |                                                              |                                |
| Select your point of entry to the right.                                                                      |  |                |                                                              |                                |
|                                                                                                    |  |                |                                                              |                                |
|                                                                                                    |  |                |                                                              |                                |
|                                                                                                    |  |                |                                                              |                                |
| _                                                                                                    |  | Account        | nformation I'm New to WebAdvisor What<br>D LOG OUT MAIN MENU | t's My Password?<br>Contact Us |
|                                                                                                    |  |                | WebAc                                                        | VISOr 3.2                      |

## 4. Click on Active Enrollment again.

| FA | ACULTY - WEBADVISOR FOR FACULTY MENU                                                                                    |
|----|----------------------------------------------------------------------------------------------------|
|    |                                                                                                    |
|    | Faculty Information                                                                                                    |
|    | Grading<br>Course Search (View Only)<br>My To Do List<br>No Show<br>Active Enrollment<br>Facury Crass Roster & Schedule |
|    |                                                                                                    |

5. Use the drop-down menu to select *Spring 2024*.

| elluc |                                                | Снам              |
|-------|------------------------------------------------|-------------------|
|       | Faculty                                        |                   |
|       |                                                | Active Enrollment |
|       | Select a term to restrict your class list Term | SUBMIT            |

## 6. Select the course you are dropping the student from.

| elluc | ian <sub>®</sub> ∪ | NIVERSITY                                  |            |          |      |      |                   |              |          |         |  | Change Password | Log Out | Main Menu | FACULTY MENU | HELP    |
|-------|--------------------|--------------------------------------------|------------|----------|------|------|-------------------|--------------|----------|---------|--|-----------------|---------|-----------|--------------|---------|
|       | FACULTY            |                                            |            |          |      |      |                   |              |          |         |  |                 |         |           |              | Welcome |
|       | Active Enrollment  |                                            |            |          |      |      |                   |              |          |         |  |                 |         |           |              |         |
|       | Choose (           | One Class Name and Title                   | Start Date | End Date | Bldg | Room | Meeting Times     | Days of Week | CensusDt | Term    |  |                 |         |           |              |         |
|       |                    | ENGL-1C-6582 Critical Thinking/Comp        | 02/10/24   | 06/07/24 | н    | 216  | 06:30PM - 08:35PM | MW           | 02/26/24 | 2024/SP |  |                 |         |           |              |         |
|       |                    | ESL-51C-6634 Adv Listen, Spkng/Pronun      | 02/10/24   | 06/07/24 | н    | 215  | 06:30PM - 09:00PM | т            | 02/26/24 | 2024/SP |  |                 |         |           |              |         |
|       |                    | ESL-53C-6680 Adv Essay Writing and Grammar | 02/10/24   | 06/07/24 | н    | 203  | 01:00PM - 03:30PM | MW           | 02/26/24 | 2024/SP |  |                 |         |           |              |         |
|       |                    | NESL-51C-6635 Adv Listen/Spkng/Pronun      | 02/10/24   | 06/07/24 | н    | 215  | 06:30PM - 09:00PM | т            | 03/04/24 | 2024/SP |  |                 |         |           |              |         |
|       |                    | NESL-53C-6681 Advanced Writing and Grammar | 02/10/24   | 06/07/24 | н    | 203  | 01:00PM - 03:30PM | MW           | 03/04/24 | 2024/SP |  |                 |         |           |              |         |
|       |                    |                                            |            |          |      |      |                   |              | SUBMIT   |         |  |                 |         |           |              |         |
|       |                    |                                            |            |          |      |      |                   |              |          |         |  | CHANGE PASSWORD | LOG OUT | MAIN MENU | FACULTY MENU | HELP    |
|       |                    |                                            |            |          |      |      |                   |              |          |         |  |                 |         |           |              | WebA    |

7. Select *Drop* for the student you are trying to drop, and then enter the <u>last date they attended</u> in the date box.

| elluc | ian <sub>®</sub> UNIVE                                                                                       | RSITY                                                                |                                                           |                                    |        | Cł                | HANGE |
|-------|----------------------------------------------------------------------------------------------------|----------------------------------------------------------------------|-----------------------------------------------------------|------------------------------------|--------|-------------------|-------|
|       | FACULTY                                                                                                    |                                                                      |                                                           |                                    |        |                   |       |
|       |                                                                                                    |                                                                      |                                                           |                                    |        | Active Enrollment |       |
|       | Class Name<br>Title<br>Location<br>Term<br>Confirmation Email Addres:<br>Instructor<br>Ms. Elise A. Geraghty | ENGL-1C-(<br>Critical Thi<br>On Campu<br>Spring Sen<br>s: egeraghty≬ | 3582<br>nking/Cor<br>s At El Ca<br>nester 202<br>⊉elcamin | np<br>amino College<br>24<br>o.edu |        |                   |       |
|       | Student                                                                                                    | ID                                                                   | Drop                                                      | Date                               | Status |                   |       |
|       |                                                                                                    |                                                                      |                                                           |                                    | New    |                   |       |
|       |                                                                                                    | -                                                                    |                                                           |                                    | New    |                   |       |
|       |                                                                                                    | ,                                                                    |                                                           |                                    | New    |                   |       |
|       |                                                                                                    |                                                                      |                                                           |                                    | New    |                   |       |
|       |                                                                                                    | -                                                                    |                                                           |                                    | New    |                   |       |
|       |                                                                                                    |                                                                      |                                                           |                                    | New    |                   |       |
|       |                                                                                                    | ·····                                                                |                                                           |                                    | New    |                   |       |
|       |                                                                                                    |                                                                      |                                                           |                                    | New    |                   |       |
|       |                                                                                                    | 2                                                                    |                                                           |                                    | New    |                   |       |
|       |                                                                                                    | ;                                                                    |                                                           |                                    | Add    |                   |       |
|       |                                                                                                    |                                                                      |                                                           |                                    | Add    |                   |       |
|       |                                                                                                    |                                                                      |                                                           |                                    | New    |                   |       |
|       |                                                                                                    |                                                                      |                                                           |                                    | New    |                   |       |
|       |                                                                                                    | Check this ho                                                        | v if you b                                                | ave NO student to dro              | ·····  |                   |       |
|       |                                                                                                    | - Grieck mis bo                                                      | x a you n                                                 | ave no siudeni lo dro              | Ψ U    |                   |       |
|       |                                                                                                    |                                                                      |                                                           |                                    |        | SUBMIT            |       |
|       |                                                                                                    |                                                                      |                                                           |                                    |        | C;                | HANGE |